## भारतीय जैन संघटना कला, वाणिज्य व विज्ञान महाविद्यालय वाघोली पुणे.

द्वितीय व तृतीय वर्ष प्रवेश सूचना

महाविद्यालयातील प्रथम वर्ष व द्वितीय उत्तीर्ण विद्यार्थ्यानी आपल्या विद्यालयाच्या <u>www.bjs.edu.in</u> या संकेतस्थळवरून किंवा खालील संकेतस्थळा वरून आपला वरून आपला प्रवेश अर्ज भरून घ्यावयाचा आहे.

https://cimsstudent.mastersofterp.in/StudentLogin/Index/

वरील लिंक वर क्लिक केल्यानंतर आपणासमोर पुढील विंडो ओपन होईल.

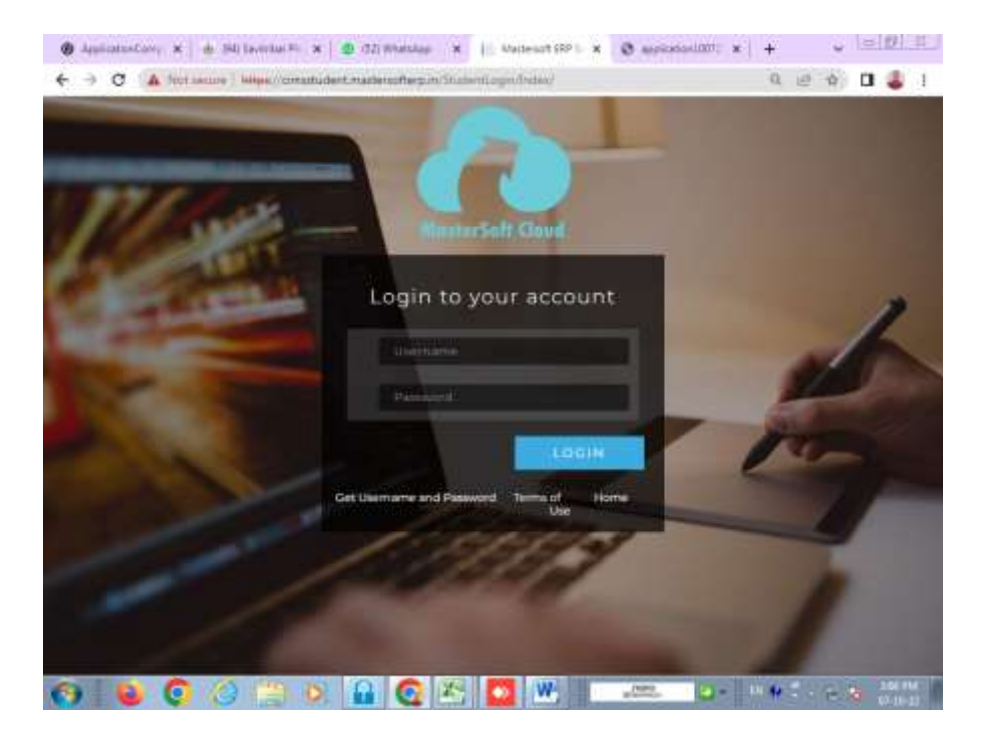

या विंडो वरील Get your username & Password यावर क्लिक करावे. महाविद्यालयाचे प्रथम वर्षाचे प्रवेश घेताना फॉर्म मध्ये भरलेला रजिस्टर मोबाईल किंवा ईमेल ID टाकून Send Password वर क्लिक करावे.

| 🛞 ApplicationComplete 🗙 😸 (94) Savitriba: Phule Pure 🗙 🛛 🧶 (52) WhatsApp 🗙 📔 Mastersoft ERP Solution: 🗙                                                                                                    | +     | ×   | 6 | <u>ال</u> | 8   |
|----------------------------------------------------------------------------------------------------|-------|-----|---|-----------|-----|
| ← → C ▲ Not secure Https://cimsstudent.mastersofterp.in/StudentLogin/Index/#                                                                                                    | Q     | ピ ☆ |   | 2         | R.  |
| The second second second second second second second second second second second second second second second s                                                                                                    |       |     |   |           |     |
| Get-Username and Password                                                                                                    |       |     |   |           |     |
| Password will be send on registered mobile number or email<br>id!                                                                                                    |       |     |   |           |     |
| Mobile O Email                                                                                                    |       |     |   |           |     |
| Enter registered mobile number                                                                                                    |       |     |   |           |     |
| and the second second second second second second second second second second second second second second second                                                                                                    |       |     |   |           |     |
| Send Personal                                                                                                    |       |     |   |           |     |
|                                                                                                    |       |     |   |           |     |
| LOCING CONTRACTOR OF A DESCRIPTION OF A DESCRIPTION OF A DESCRIPANTE A DESCRIPANTE A DESCRIPANTE A DESCRIPTION OF A DESCRIPTO |       |     |   |           |     |
|                                                                                                    |       |     |   |           |     |
| Get Usemame and Password Terms of Home                                                                                                    |       |     |   |           |     |
| 10000000                                                                                                    |       |     |   |           |     |
|                                                                                                    |       |     |   |           |     |
|                                                                                                    |       |     |   |           |     |
|                                                                                                    |       |     |   |           |     |
|                                                                                                    |       |     |   |           |     |
| 🚱 🗕 🧕 🍐 🗒 🔎 🔒 💽 🖄 🔜 📖 🖙 🖓                                                                                                    | an 10 | 10  | 1 | 120 PM    | - 1 |

आपल्या रजिस्टर मोबाईलवर username & Password चा TEXT Massege येईल. त्या username & Password चा वापर करून login करावे. समोर आपल्याला पुढील विंडो दिसेल.

|                                                                            | secure 11 | introvicinissi duent mastersonerpany atubent rontait. | zasnooaru#                                                |                  | of Itt           | 3.6       |        | - |  |
|----------------------------------------------------------------------------|-----------|-------------------------------------------------------|-----------------------------------------------------------|------------------|------------------|-----------|--------|---|--|
| BJS                                                                        | =         | III HHART                                             | IYA JAIN SANGHATANAS ARTS.SCIE                            | INCE & COMMER    | CE COLLE         | GE,WA     | анош   | Ċ |  |
| ello, RUTUJA BALASAHEB<br>ADHAV<br>ession: 2022-2023<br>ounse: B.A. SEM 3  | ы         | al Semester Wise Result                               | Important Notice<br>• Fees Reminder<br>• Online Registrat | -No balance fees | il<br>Online Reg | astration | - Date | - |  |
| Deshboerd<br>Profile<br>Allondance -<br>Student Section -<br>Examination - | -<br>-    | 0.0<br>-0.6<br>-1.0 No Data<br>Year/Samastar          | Ploin 01/10/2022                                          | 10 30/11/2022    | •                |           |        |   |  |
| 1 Floatel -<br>• Floas flaceipt -<br>• Floadback                           | La<br>n   | al. Semester Wise Attendance                          | Today's Events<br>Event Not Availab                       | ble.             |                  |           | 10     | * |  |
| Online Regularition Personal Photo/Sign Exam Details Confirm               | .95       | ller ller                                             |                                                           |                  |                  |           |        |   |  |

Online Registration या Tab वर क्लिक करून खालील सर्व माहिती भरावी. आपला नविन पासपोर्ट साईज फोटो अपलोड करून फॉर्म प्रिंट घेऊन त्यावर आपल्या वर्ग शिक्षकांची सही घेऊन तो फॉर्म कार्यालयात cash Counter वरून आपली प्रवेश फी Approval करून घ्यावी. व ऑनलाइन <u>www.feepayer.com</u> या वेबसाईट वर आपली फी भरून पावती फॉर्म सोबत जोडून आवश्यक कागदपत्रासह फॉर्म कार्यालयात जमा करावा.

आपला रजिस्टर मोबाईल नंबर किंवा ईमेल आय. डी. वर username , Password येत नसेल तर खालील क्रमांकावर संपर्क करा.

Tanaji Jadhav - 8600333018 (9 AM To 4PM) Office Time